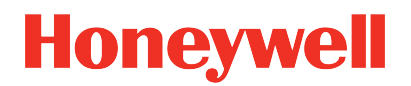

# Honeywell Versatilis<sup>TM</sup> Signal Scout<sup>TM</sup>

Release 100

# Installation and User's Guide

34-VT-25-02 February 2023

# DISCLAIMER

This document contains Honeywell proprietary information. Information contained herein is to be used solely for the purpose submitted, and no part of this document or its contents shall be reproduced, published, or disclosed to a third party without the express permission of Honeywell International Sàrl.

While this information is presented in good faith and believed to be accurate, Honeywell disclaims the implied warranties of merchantability and fitness for a purpose and makes no express warranties except as may be stated in its written agreement with and for its customer.

In no event is Honeywell liable to anyone for any direct, special, or consequential damages. The information and specifications in this document are subject to change without notice.

Copyright 2023 - Honeywell International Sarl.

# CONTENTS

| Chapter 1 - About this guide                                 |    |
|--------------------------------------------------------------|----|
| Revision history                                             | 5  |
| Related documents                                            |    |
| Terms and abbreviations                                      | 5  |
| Chapter 2 - Instructions and safety measures                 | 7  |
| Precautions                                                  | 7  |
| Hazardous locations                                          | 7  |
| Best practices                                               |    |
| Chapter 3 - Honeywell Versatilis Signal Scout Overview       |    |
| Key features                                                 |    |
| Illustrations and dimensions                                 |    |
| Chapter 4 - Specifications                                   |    |
| Chapter 5 - Setting up the Honeywell Versatilis Signal Scout |    |
| Unpacking the Contents                                       |    |
| Mounting Honeywell Versatilis Signal Scout                   |    |
| Pre-installation Considerations                              | 20 |
| Magnetic Mounting                                            |    |
| Adhesive Mounting                                            |    |
| Screw Mounting                                               | 23 |
| Chapter 6 - Configuration                                    | 25 |
| Installation of Honeywell Versatilis Connect App             | 27 |
| Prerequisites:                                               | 27 |
| Resetting Passcode for the Honeywell Versatilis Connect app  |    |
| Configure LoRa Gateway                                       |    |
| Configure LoRaWAN                                            |    |

| LoRa Network (LoRaWAN) Setup                     | 31 |
|--------------------------------------------------|----|
| Honeywell Emissions Management Solution          | 35 |
| Chapter 7 - Security                             |    |
| Security features                                | 36 |
| Physical security                                | 36 |
| Chapter 8 - Maintenance                          |    |
| Replacement of Honeywell Versatilis Signal Scout | 38 |
| Firmware update                                  | 38 |
| System logs                                      | 38 |
| Chapter 9 - LED States                           | 39 |
| Chapter 10 - Troubleshooting                     | 43 |
| Chapter 11 - Certifications                      |    |
| Notices                                          | 54 |

# **ABOUT THIS GUIDE**

This guide provides information to assist you in installation, configuration, maintenance, and troubleshooting scenarios of the Honeywell Versatilis Signal Scout.

# **Revision history**

| Revision | Date             | Description                                   |
|----------|------------------|-----------------------------------------------|
| А        | February<br>2023 | The initial release of the document for R100. |

# **Related documents**

| Document Name                                             | Document<br>Number |
|-----------------------------------------------------------|--------------------|
| Honeywell Versatilis Connect App User's Guide             | 34-VT-25-03        |
| Honeywell Versatilis Signal Scout Technical Specification | 34-VT-03-02        |

# Terms and abbreviations

| Terms | Definitions                                                     |
|-------|-----------------------------------------------------------------|
| ATEX  | Appareils destinés à être utilisés en Atmosphères<br>Explosives |
| BLE   | Bluetooth <sup>®</sup> Low Energy                               |
| CCOE  | Chief Controller of Explosives                                  |
| CAPEX | Capital Expenditures                                            |
| iOS   | iPhone Operating System                                         |

| Terms | Definitions                                |
|-------|--------------------------------------------|
| lloT  | Industrial Internet of Things              |
| LoRa  | "Long Range" Radio Communication Technique |
| LPWA  | "Low Power, Wide Area" networking protocol |
| MPS   | Molecular Property Spectrometer            |
| OPEX  | Operational Expenditure                    |
| ΟΤΑΑ  | Over The Air Activation                    |

**INSTRUCTIONS AND SAFETY MEASURES** 

## Precautions

The following precautions must be exercised to use the Honeywell Versatilis Signal Scout safely and effectively:

- Honeywell will not provide any guarantee, if the Signal Scout is disassembled.
- The battery may present a potential electrostatic ignition hazard when dissembled.
- Improper use may lead to battery fluid leakage, excessive heat, ignition, or explosion.
- Honeywell will not be liable for any hazard that might be caused due to negligence in handling the Signal Scout.
- Care should be taken to protect this Signal Scout from impact or abrasion if located in a Zone O/Class I Div 1 environment.
- It is the responsibility of the end user to verify that the Signal Scout has the necessary approvals required for the intended area of use.
- Ensure that the operating environment of the Signal Scout is consistent with the appropriate hazardous location's certification.

## Hazardous locations

Honeywell Versatilis Signal Scout is available with IECEx, ATEX, UKCA Ex, North America Class I Div I and CCoE approvals.

For more information, see <u>certifications</u> section.

# **Best practices**

Table 2-1: Best Practices - DOs

| DOs      |                                                                                                    |
|----------|----------------------------------------------------------------------------------------------------|
|          | Ensure there is an adequate space to access the Signal Scout before selecting an installation position.                                                                                                    |
|          | The Signal Scout must be installed vertically perpendicular<br>to the target structure (like beams, pipes, frames, etc) for<br>overall best performance.                                                                                       |
| 0        | Ensure the target surface of the structure is free from<br>greasy, corrosion, abrasion, and uneven surfaces. So, the<br>magnetic adapter attaches firmly to the target surface,<br>thereby improving the measurement of frequency<br>response. |
| <b>I</b> | Ensure there are no damages, pigments, dents, or<br>Contortion to the surface of the Signal Scout's base. Any<br>such deformations or pigments may affect performance<br>and measurement accuracy.                                             |
| 0        | Ensure that there is no visible damage to the filter on the face of the sensor, before installation. If the filter is damaged then the sensor will not function as intended.                                                                   |
|          | Dispose the Signal Scout and battery according to laws and regulations.                                                                                                    |
|          | Installation in an explosive environment must be under the appropriate local, national, and international standards, codes, and practices.                                                                                                    |

Table 2-2: Best Practices - DON'Ts

| DON'Ts | 5                                                                                                    |
|--------|----------------------------------------------------------------------------------------------------|
| X      | Do not remove the Signal Scout's enclosure without<br>written consent from Honeywell. The Signal Scout is<br>packaged with battery and sensitive electronics, that may<br>be damaged without proper care. Pay attention to don'ts<br>when the Signal Scout's enclosure is removed: |
|        | <ul> <li>Do not short-circuit.</li> <li>Do not disassemble or change</li> </ul>                                                                                                    |
|        | <ul> <li>Do not expose to heat or fire.</li> </ul>                                                                                                    |
| ×      | Do not use bare hands while installing the magnetic<br>adapter on the target structure as the magnet is powerful<br>and can pinch the skin/ fingers if not handled properly.                                                                                                    |
| X      | Do not mount the adhesive mount adapter on uneven,<br>rough, or curved surfaces as there is a potential risk of<br>falling down of the Signal Scout due to the lack of<br>sufficient bonding area.                                                                                 |

3

# HONEYWELL VERSATILIS SIGNAL SCOUT OVERVIEW

Honeywell Versatilis Signal Scout is a smart methane gas leak detector that uses Molecular Property Spectrometer (MPS) technology and a patented design to deliver rapid and accurate methane gas leak detection across a variety of industries from the oil and gas supply chain to safety applications.

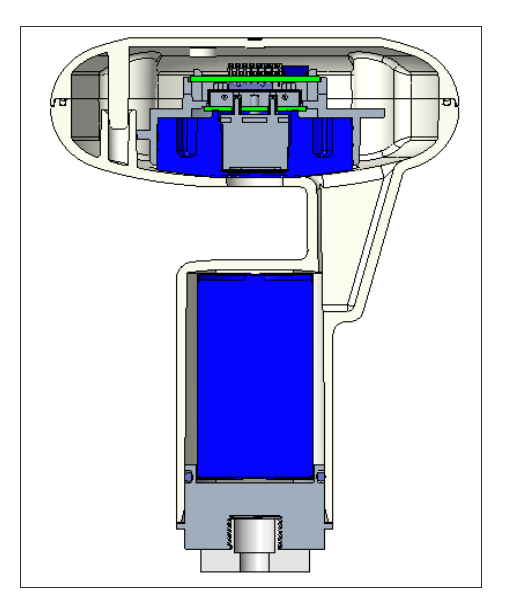

Figure 3-1: Honeywell Versatilis Signal Scout Cross-section View

### **Key features**

The key features of the Honeywell Versatilis Signal Scout are as follows:

Table 3-1: Key Features of Honeywell Versatilis Signal Scout

| LoRa | Based on the latest LoRaWAN® protocol communication technology for large area coverage. |
|------|-----------------------------------------------------------------------------------------|
|      | Compact and patented* aerodynamically optimized design.                                 |

|                                         | Built-in battery compartment, battery lasts for 18 months to 2 years.                                                                  |  |
|-----------------------------------------|----------------------------------------------------------------------------------------------------|--|
| ×                                       | Quick and easy installation and commissioning (no cabling).                                                                            |  |
|                                         | Poison resistant, robust, and intrinsically safe. Built-<br>in environmental compensation and self-testing for<br>fail-safe operation. |  |
|                                         | Access real time and historical data, with insights visualization supported.                                                           |  |
| RE CONTRACTOR                           | Configurable sensor parameters, and data update frequency rate.                                                                        |  |
|                                         | Multiple mounting options available.                                                                                                   |  |
| * Patent is applied, yet to be granted. |                                                                                                    |  |

## **Illustrations and dimensions**

The physical dimensions of the Honeywell Versatilis Signal Scout are shown below:

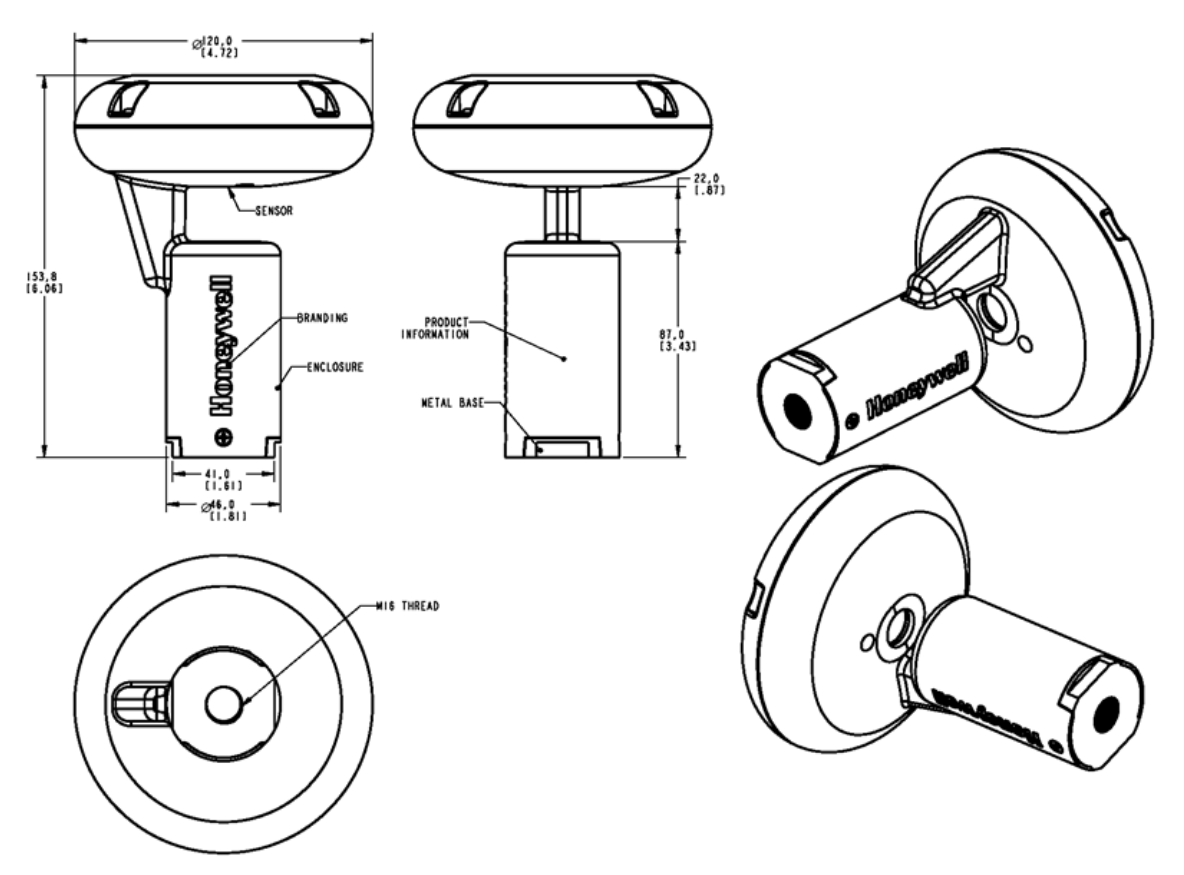

Figure 3-2: Dimensions of Signal Scout without adapter

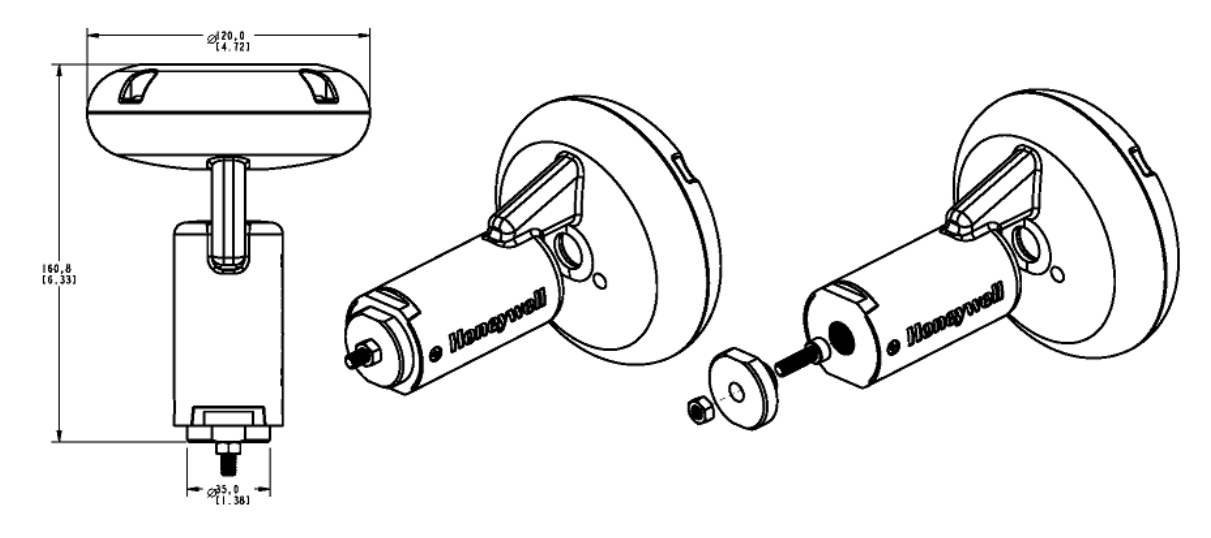

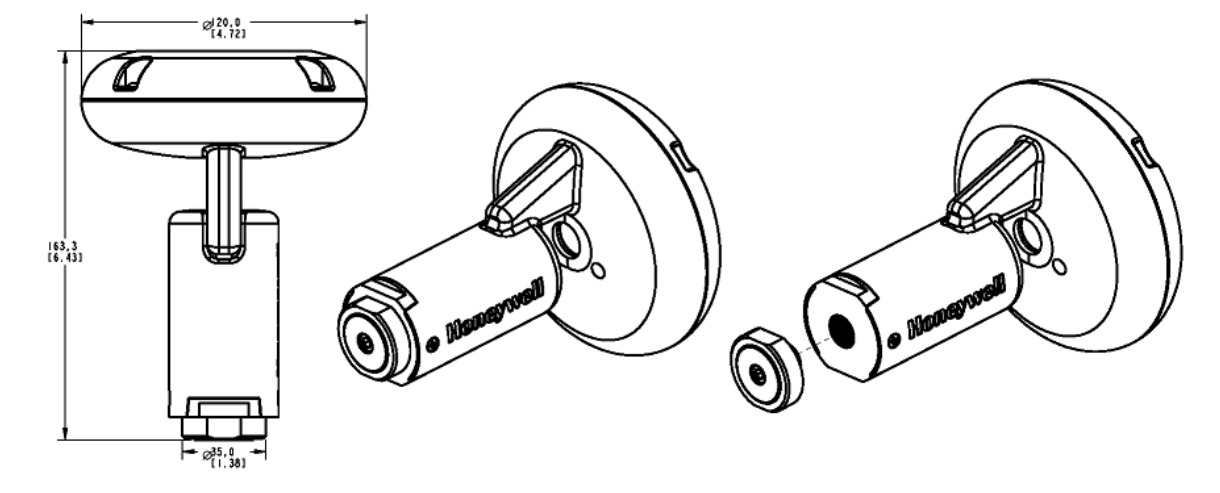

Figure 3-3: Dimensions of Signal Scout with Screw mount adapter

Figure 3-4: Dimensions of Signal Scout with Magnetic mount adapter

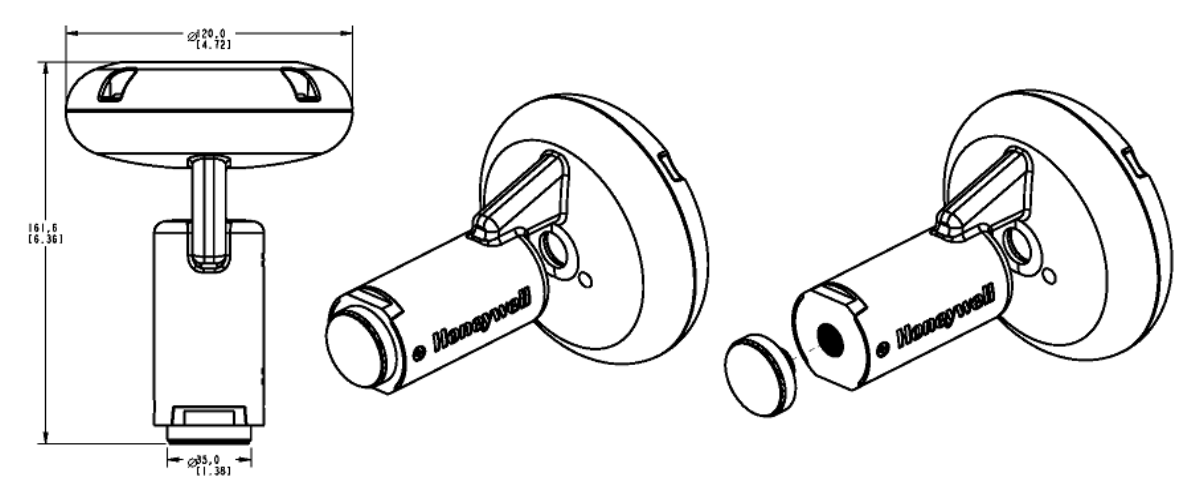

Figure 3-5: Dimensions of Signal Scout with Adhesive mount adapter

# **SPECIFICATIONS**

#### Hardware Specifications

The following table provides the hardware specifications of Honeywell Versatilis Signal Scout:

Table 4-1: Hardware Specifications of Honeywell Versatilis Signal Scout

| Parameters                        | Description                                                                                                    |
|-----------------------------------|----------------------------------------------------------------------------------------------------|
| LoRaWAN® Class-<br>A              | 863 to 928 MHz, Long Range Communication<br>(LoRaWAN®) Class-A for supporting all the<br>regions.                              |
| LoRaWAN® Data<br>Publish          | Real time Sensor parameters sent to the cloud<br>for analytics: Methane gas concentration,<br>Pressure, Humidity, Temperature. |
| BLE<br>Communication              | 2.4 GHz, Bluetooth <sup>®</sup> Low Energy 5.0 Communication for Configuration.                                                |
| Battery                           | The Low power detector (Signal Scout) is energized by Primary Battery; Li/SOCl2                                                |
| Battery life                      | 18 months <sup>1</sup>                                                                                                    |
| Battery voltage                   | 3.6 VDC                                                                                                    |
| Signal Scout<br>status indication | For LED status indication, see <u>LED States</u> .                                                                             |
| Gas Sensor                        | Molecular Property Spectrometer (MPS)<br>methane sensor: 50ppm to 1,000,000ppm<br>concentration.                               |
| Pressure Sensor                   | 300 to 1100 hPa                                                                                                    |
| Humidity Sensor                   | 0 to 100 %RH                                                                                                    |

| Parameters                                                            | Description                                                                                                    |
|-----------------------------------------------------------------------|----------------------------------------------------------------------------------------------------|
| Temperature<br>Sensor                                                 | -40°C to 85°C (-40 to +185°F)                                                                                                    |
| Physical<br>dimensions<br>(without adapter)                           | H 153.8mm (6.06 Inches) x D 120mm (4.72<br>Inches)                                                                                         |
| Weight                                                                | 500gm                                                                                                    |
| Mounting<br>adapters                                                  | Magnetic, Screw, and Adhesive mount<br>adapters.<br>For more information, see "Mounting<br>Honeywell Versatilis Signal Scout " on page 20. |
| <sup>1</sup> Battery Life of 18 months @6sec Sampling Rate, during ON |                                                                                                    |

period of 5 mins, at every 20 mins (configurable).

For more information, see Honeywell Versatilis Signal Scout Technical Specification.

#### **Environmental Conditions**

The following table provides the operating conditions of Honeywell Versatilis Signal Scout:

Table 4-2: Environmental Conditions of Honeywell Versatilis Signal Scout

| Information                                                                                                    | Value                               |
|----------------------------------------------------------------------------------------------------|-------------------------------------|
| Ambient temperature range                                                                                      | -40°C to +70°C (-40°F to<br>+158°F) |
| Humidity range                                                                                                 | 0 to 100 %RH                        |
| Usage                                                                                                    | Indoor and Outdoor*                 |
| *NEMA Type 4X rating approval is in progress. This will enable Outdoor installations for North America region. |                                     |

#### **Product Label**

The following figure shows the product label of Honeywell Versatilis Signal Scout for your reference. The label will be printed on the enclosure of the Signal Scout.

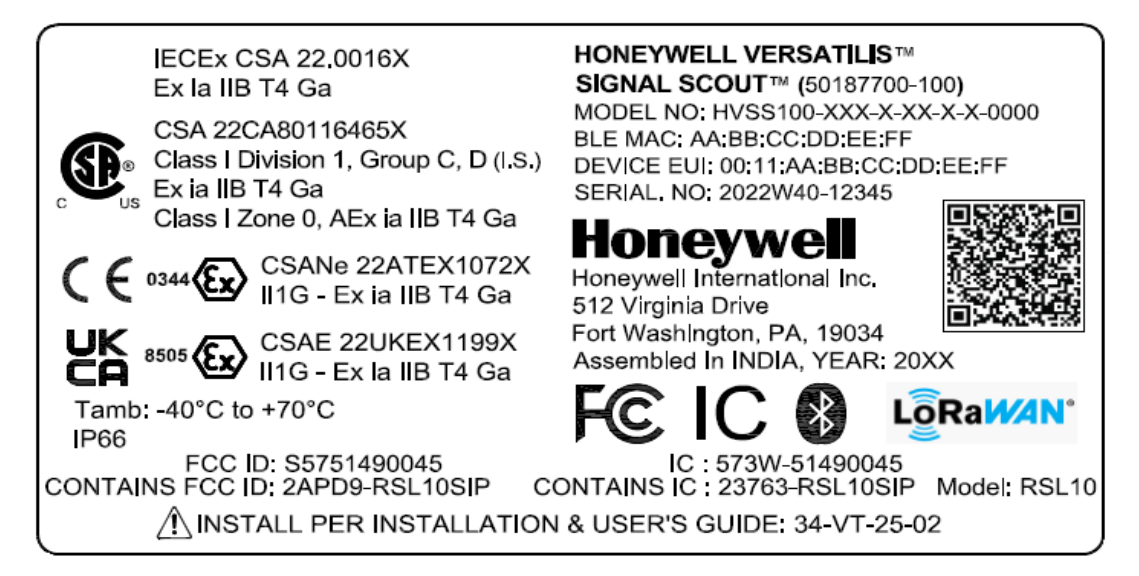

Figure 4-1: Product Label of Honeywell Versatilis Signal Scout

# **5** SETTING UP THE HONEYWELL VERSATILIS SIGNAL SCOUT

## **Unpacking the Contents**

Honeywell Versatilis Signal Scout comes in a molded pulp packaging of sustainable recyclable material, sealed with a tamper proof sticker. These multiple units of molded pulp packages (including Signal Scouts inside) are packed into the grids provided in the cardboard container for shipping.

Refer the instructions as shown in the below figure to unpack the Honeywell Versatilis Signal Scout from the shipping container:

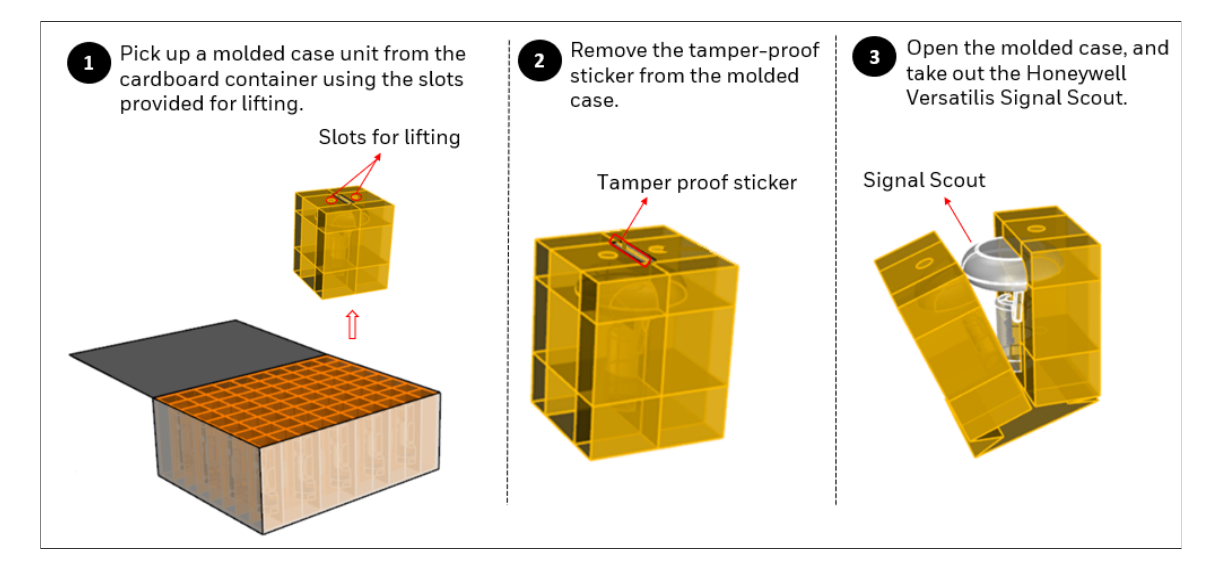

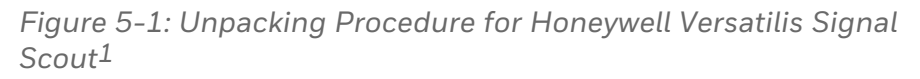

**NOTE:** After unpacking the signal scout, it is recommended to check for any visible damage to the filter on the face of the sensor. If the filter is damaged then the sensor will not function as intended. In such cases of damaged filter, contact HPS Technical Support through your local Customer Contact Center.

<sup>&</sup>lt;sup>1</sup>The packaging design and information included in this document are related to the proposed prototype, and is yet to be finalized.

The magnetic and adhesive mount adapters are supplied as kits along with Honeywell Versatilis Signal Scout, if chosen the same while ordering.

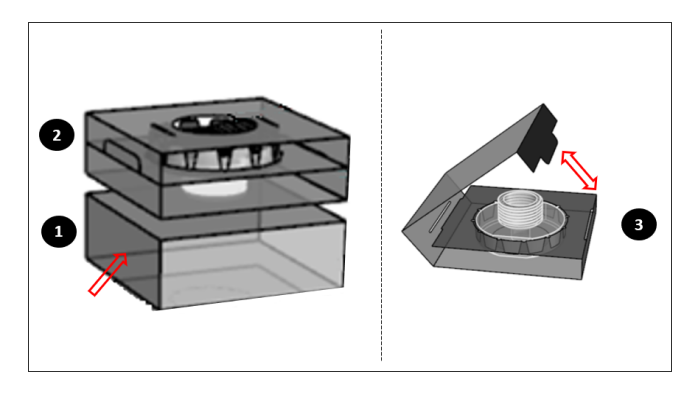

Figure 5-2: Unpacking Mounting Adapters

The following table provides the contents of the Honeywell Versatilis Signal Scout package, while ordering it with each adapter type:

| For Signal<br>Scout<br>Ordered<br>with<br>Adapter<br>Type | Contents in the<br>Package                                                                   | Accessories/ Tools (To be handy with users)                                                                           |
|-----------------------------------------------------------|----------------------------------------------------------------------------------------------|----------------------------------------------------------------------------------------------------|
| Screw<br>Mount                                            | Honeywell Versatilis<br>Signal Scout fitted with<br>Screw Mount Adapter<br>(Default Option). | <ul> <li>M6 socket head cap<br/>screw and M6 Nut<br/>(based on the target<br/>structure<br/>requirements).</li> </ul> |
|                                                           |                                                                                              | <ul> <li>Allen key for M6<br/>socket head cap<br/>screw, size: 5mm</li> </ul>                                         |
|                                                           |                                                                                              | • The spanner recommended for the Signal Scout's base is 41mm, and for the Adapter is 32mm.                           |
| Magnetic<br>Mount                                         | Honeywell Versatilis<br>Signal Scout, Magnetic<br>Mount Adapter                              | The spanner<br>recommended for the<br>Signal Scout's base is<br>41mm, and for the                                     |

| For Signal<br>Scout<br>Ordered<br>with<br>Adapter<br>Type | Contents in the<br>Package                                      | Accessories/ Tools (To be handy with users)                                                           |
|-----------------------------------------------------------|-----------------------------------------------------------------|----------------------------------------------------------------------------------------------------|
|                                                           |                                                                 | Adapter is 32mm.                                                                                      |
| Adhesive<br>Mount                                         | Honeywell Versatilis<br>Signal Scout, Adhesive<br>Mount Adapter | Recommended cleaning<br>solution for the surface<br>of the target structure:<br>Isopropyl alcohol.    |
|                                                           |                                                                 | The spanner<br>recommended for the<br>Signal Scout's base is<br>41mm, and for the<br>Adapter is 32mm. |

**ATTENTION:** For disposing off the recyclable Signal Scout and its packaging materials, it is recommended to first remove the battery from the Signal Scout. Then dispose it separately as per the manufacturer's recommendations, and in compliance with the concerned regulations.

# Mounting Honeywell Versatilis Signal Scout

Honeywell Versatilis Signal Scout offers multiple mounting options such as Magnetic Mount, Adhesive Mount, and Screw Mount to suit the mounting surface of the target structure, and to ensure good bonding and accurate measurement for the Signal Scout.

**NOTE:** User needs to select the suitable mounting adapter while placing an order by referring Model Selection Guide (MSG).

The following table includes the list of recommended tools that are required for installation/ replacement scenarios:

| Tool                                                                                                    | Size                                                                                          |
|----------------------------------------------------------------------------------------------------|-----------------------------------------------------------------------------------------------|
| Spanner (for firmly holding the base<br>of Signal Scout while tightening the<br>mounting adapter to it).                   | 41mm                                                                                          |
| Spanner (for tightening the<br>mounting adapter to the base of the<br>Signal Scout)                                        | 32mm                                                                                          |
| Allen Key and Spanner (for firmly<br>holding the M6 socket head cap<br>screw while tightening with M6 nut<br>respectively) | Depends of the size of M6<br>socket head cap screw and<br>M6 nut used in the<br>installation. |

#### **Pre-installation Considerations**

Follow the below procedure when planning to install the Signal Scout for the first time in an identified location or when you are planning to move the installed Signal Scout from an existing location to a new different location.

**NOTE:** This procedure is not applicable while replacing the Signal Scout in the same location.

 Uninstall the signal scout from the existing location (in the case of moving to a new location). For more information on how to uninstall, see <u>Replacement of Honeywell Versatilis Signal Scout</u> (steps 1 and 2).

- 2. On the new location, mount the Signal Scout with the required adapter on the target structure using recommended mounting bracket (see the mounting instructions below).
- 3. Calculate/Capture the GPS coordinates for the new location.
- 4. Pair the Signal Scout using Honeywell Versatilis Connect App, and map the new set of GPS coordinates to the Signal Scout.

#### Magnetic Mounting

Perform the below instructions for magnetic mounting on the target structure:

**ATTENTION:** Do not use bare hands while installation as the magnet is powerful and can pinch the skin/ fingers if not handled properly.

- 1. Screw-in the magnetic mount adapter into the threaded hole provided on the base of the Honeywell Versatilis Signal Scout.
- Firmly hold the base of the Signal Scout using a spanner (of size 41mm), and tighten the adapter to the base using another spanner (of size 32mm).
   Ensure a Torque of 3.5 to 4 Nm is applied for tightening.
- 3. Attach the Signal Scout fitted with a magnetic mount adapter onto the target structure (like beams, structure, frames, pipes, and etc) with the help of magnetic pull force.

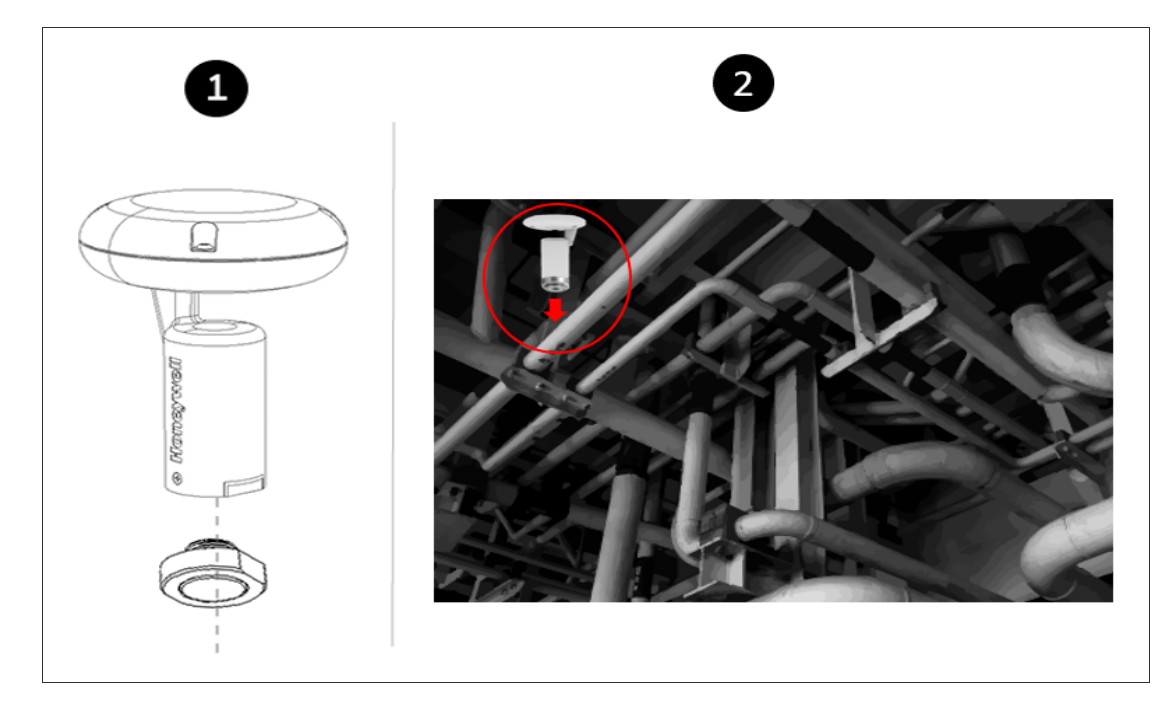

Figure 5-3: Magnetic Adapter Mounting

#### Adhesive Mounting

Perform the below instructions for adhesive mounting on the target structure:

**Prerequisite**: Remove oil, moisture, and dirt from the intended mounting surface of the target structure on which the Signal Scout will be mounted. If the dirt is strong, remove it with some plant approved solvent.

**ATTENTION:** Use the adhesive mounting adapter preferably on a flat surface. As there is a potential risk of falling down of the Signal Scout if it is mounted on uneven, rough, or curved surfaces, due to lack of sufficient bonding area.

- 1. Screw-in the adhesive mount adapter into the threaded hole provided on the base of the Honeywell Versatilis Signal Scout.
- Firmly hold the base of the Signal Scout using a spanner (of size 41mm), and tighten the adapter to the base using another spanner (of size 32mm).
   Ensure a Targue of 2.5 to (1 Nm is applied for tightening)

Ensure a Torque of 3.5 to 4 Nm is applied for tightening.

3. Remove the protective film from adhesive face of the adapter.

4. Stick the Signal Scout fitted with an adhesive adapter onto the target structure (like beams, structure, frames, pipes, and etc). Apply an adequate pressure on the Signal Scout after it is mounted, to ensure proper bonding of the pressure-sensitive adhesive with the target structure.

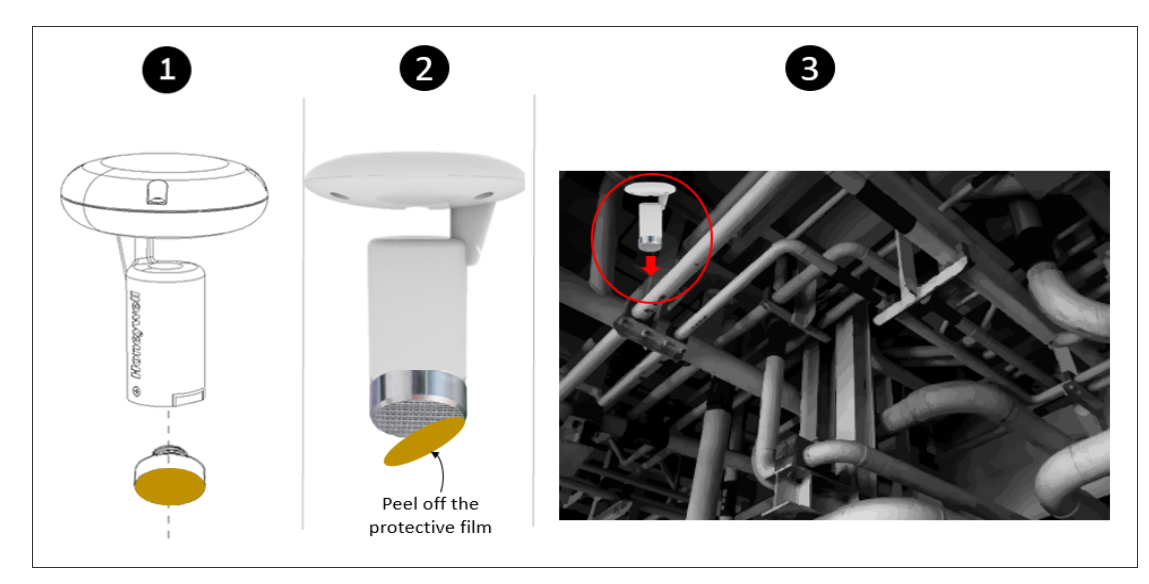

Figure 5-4: Adhesive Adapter Mounting

#### Screw Mounting

Perform the below instruction for screw mounting on the target structure:

- 1. Insert the M6 socket head cap screw into the hole provided on the screw-mount adapter (where the head of the screw sits inside the adapter and the shank protrudes outwards).
- 2. Insert the protruding M6 socket head cap screw (with adapter) into the hole provided on the target structure/bracket, and then secure the adapter with M6 nut (on the other side of structure/bracket) using Allen key and spanner (of required size). Ensure a Torque of 16 N-m or 140 in-lbs is applied for tightening. Or, If there is an existing M6 tapped hole on the target structure, then you just need to insert the protruding M6 socket head cap screw (with adapter) into that hole provided on the target structure/bracket, and tighten with Allen key (of required size).

Fit the Signal Scout onto the secured adapter. Ensure that the orientation of the Signal Scout is vertical.
 Firmly hold the secured adapter using a spanner (of size 32mm), and tighten the base of the Signal Scout to the adapter using another spanner (of size 41mm). Ensure a Torque of 3.5 to 4 Nm is applied for tightening.

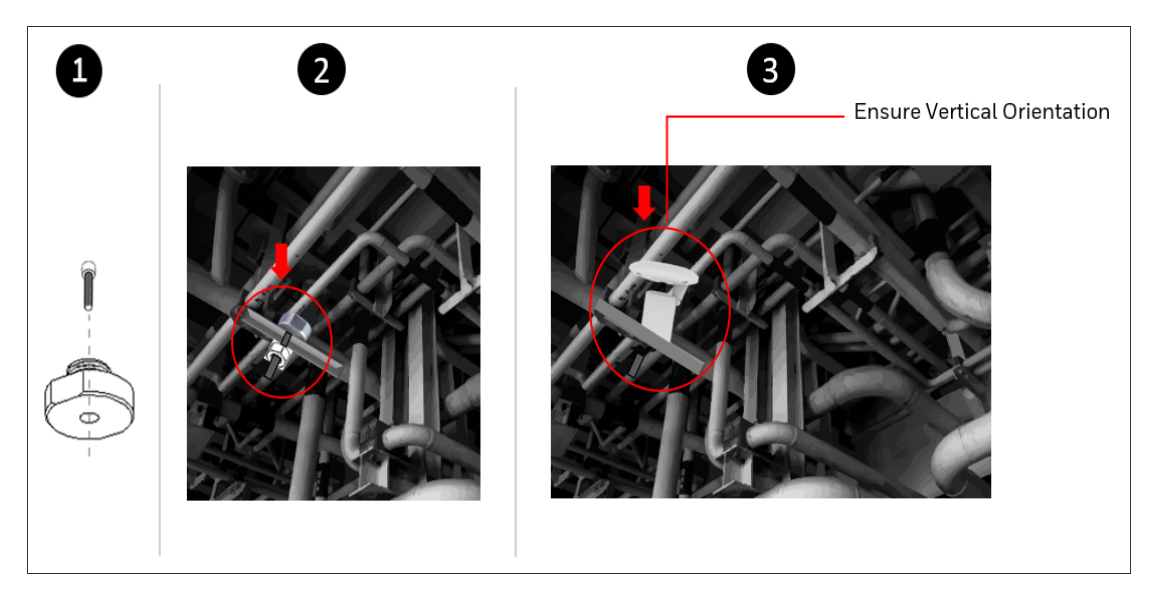

Figure 5-5: Screw-mount Adapter Mounting

6

# **CONFIGURATION**

The following figure and table provide information about the complete solution architecture designed and implemented for Honeywell Versatilis Signal Scout. This information helps the user to understand the overall process involved, right from the configuration of the Honeywell Versatilis Signal Scout to access the analytic solutions.

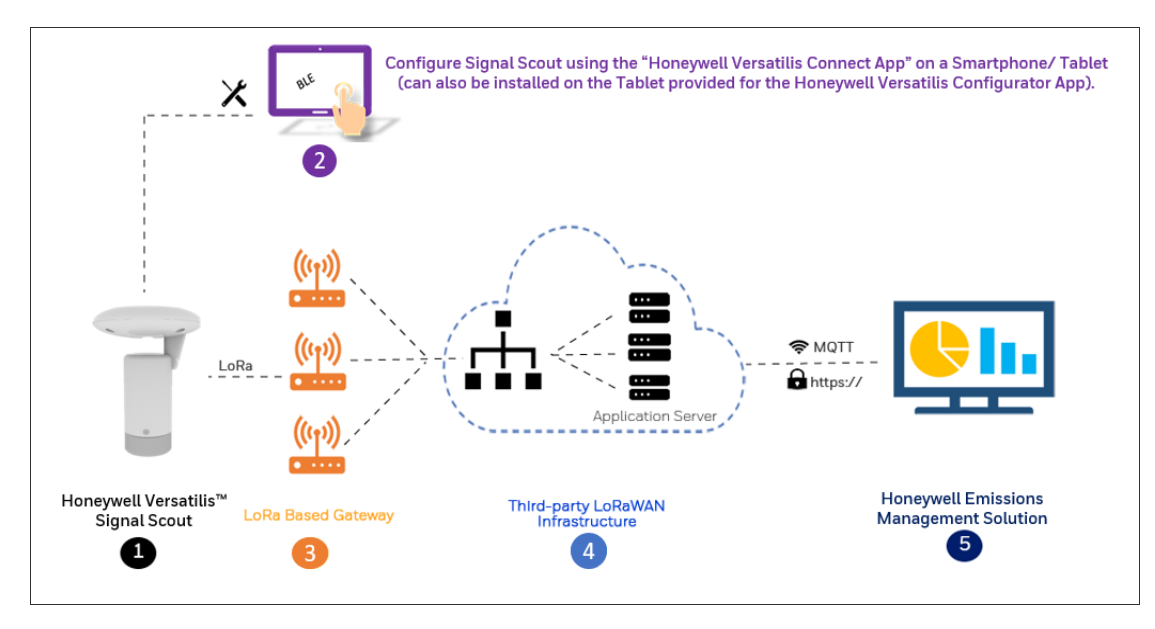

Figure 6-1: Solution Architecture for Honeywell Versatilis Signal Scout

Table 6-1: Description of Solution Architecture Flow

| ltem | Solution<br>Integration                 | Description                                                                                                    |
|------|-----------------------------------------|----------------------------------------------------------------------------------------------------|
| 1    | Honeywell<br>Versatilis Signal<br>Scout | <ul> <li>The Signal Scout measures the following four parameters:</li> <li>Gas Sensor</li> <li>Ambient Temperature</li> <li>Ambient Pressure</li> <li>Ambient Humidity</li> </ul> |

| ltem | Solution<br>Integration                          | Description                                                                                                    |
|------|--------------------------------------------------|----------------------------------------------------------------------------------------------------|
| 2    | Honeywell<br>Versatilis<br>Connect App           | The Honeywell Versatilis Connect App<br>enables user to connect to the Signal<br>Scout through bluetooth using a tablet,<br>or smartphone. It helps user to<br>configure the Signal Scout's sensor<br>parameters, view live data, update<br>firmware, etc. |
| 3    | LoRa Based<br>Gateway (third-<br>party)          | The third-party LoRa based gateways<br>acts as a medium to push the sensor<br>data from the Signal Scout(s) to the<br>LoRaWAN infrastructure in a secured<br>way.                                                                                          |
| 4    | LoRaWAN<br>Infrastructure<br>(third-party)       | The third-party LoRaWAN<br>Infrastructure applies the payload<br>formatter to encrypt the incoming data<br>from the LoRa gateways, and securely<br>transfer it through the MQTT protocol<br>to the Experion Elevate.                                       |
| 5    | Honeywell<br>Emissions<br>Management<br>Solution | Provides the platform to visualize the transmitted emissions data, generates insights, and analytic solutions to improve the efficiency and process control.                                                                                               |

# Installation of Honeywell Versatilis Connect App

The Honeywell Versatilis Connect app provides flexibility to install it on your Smartphone or Tablet, supporting either Windows or Android-based platforms. You can also make use of your existing Tablet (if any) provided with Honeywell Versatilis Configurator App to install and run the Honeywell Versatilis Connect app on it with ease.

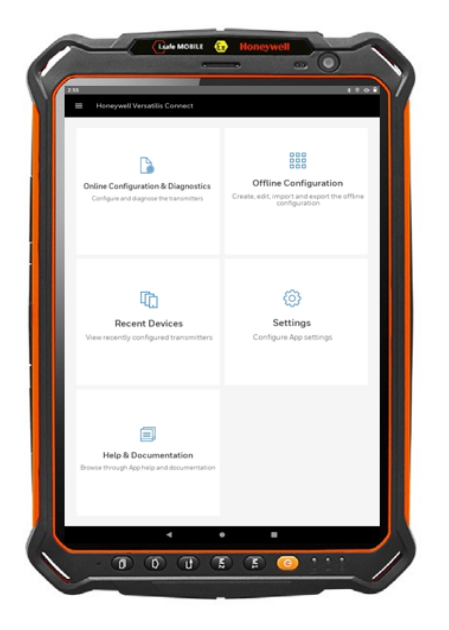

Figure 6-2: "Honeywell Versatilis Connect app" installed on the "Tablet provided with Honeywell Versatilis Configurator App".

#### **Prerequisites:**

Table 6-2: Prerequisites for Honeywell Versatilis Connect app:

| Tablet/ Smartphone<br>Specifications | Windows                          | Android                           |
|--------------------------------------|----------------------------------|-----------------------------------|
| Operating System                     | Windows 10 or<br>higher versions | Android 10 or higher versions     |
| Process and Speed                    | 64-bit, 1.6GHz or<br>faster      | ARM V7 or V8,<br>1.6GHz or faster |
| RAM                                  | Minimum: 8GB                     | Minimum: 4GB                      |

| Tablet/ Smartphone<br>Specifications | Windows                         | Android                         |
|--------------------------------------|---------------------------------|---------------------------------|
|                                      |                                 | Recommended: 8GB                |
| Storage space                        | Higher than 64GB is recommended | Higher than 64GB is recommended |

To download and install the Honeywell Versatilis Connect app in your Smartphone, Tablet, or PC, follow the procedure described below:

| Table 6-3: Installation Procedure for H | Ioneywell Versatilis Connect a | рр |
|-----------------------------------------|--------------------------------|----|
|-----------------------------------------|--------------------------------|----|

| Fo | or Windows Platform                                                                    | Fo | or Android Platform                                                                         |
|----|----------------------------------------------------------------------------------------|----|---------------------------------------------------------------------------------------------|
| 1. | Open the <b>Microsoft</b><br><b>Store</b> app, and search<br>for "Honeywell Versatilis | 1. | Open the <b>Google Play Store</b> app,<br>and search for "Honeywell<br>Versatilis Connect". |
|    | Connect".                                                                              | 2. | Tap <b>Install</b> .                                                                        |
| 2. | Tap <b>Get</b> to install.                                                             | 3. | Tap <b>Open</b> . In the permissions                                                        |
| 3. | Tap <b>Open</b> .                                                                      |    | dialog, tap <b>Allow</b> .                                                                  |

When the user launches the Honeywell Versatilis Connect app for the first time, the app gives a tour of its overall features.

For more information on how to configure Signal Scout using Honeywell Versatilis Connect app, see the *Honeywell Versatilis Connect App User's Guide*.

#### Resetting Passcode for the Honeywell Versatilis Connect app

In case you forgot your current passcode (that is different than the default passcode) to authenticate the login to the Honeywell Versatilis Connect app. You still have an option to reset your current passcode to the default passcode, using the reed switch provided on the Honeywell Versatilis Signal Scout, and thereby able to login to the Honeywell Versatilis Connect app, once again.

Perform the instructions as illustrated in the following figure to reset your current passcode to the default passcode:

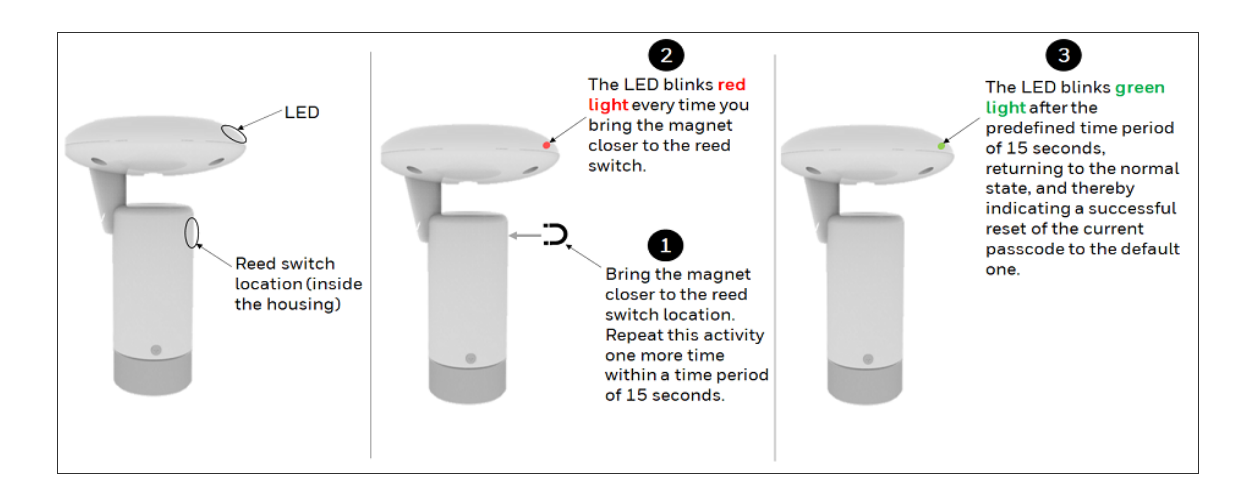

# **Configure LoRa Gateway**

LoRa Gateways acts as communication bridge between Honeywell Versatilis Signal Scout and LoRaWAN application.

**NOTE:** There are many LoRa based Gateway manufacturers in the market. Choose the LoRa gateway best suited to your needs. For more information on how to set up the LoRa Gateway, refer the respective manufacturer's product documentation.

| Functions                     | Key Parameters                                                                                                    |
|-------------------------------|----------------------------------------------------------------------------------------------------|
| Gateway Device<br>Information | Displays information such as Model Number,<br>Serial Mumber, IMEI, Frequency Band, Gateway<br>EUI, LAN, WAN, Ethernet, and etc.                                                                                                |
|                               | User can verify these information by checking the same on the sticker provided on the outer panel of the gateway.                                                                                                    |
| LoRaWAN/                      | Below information needs to be configured:                                                                                                    |
| Settings                      | <ul> <li>LoRa Mode Selection: Packet Forwarder.<br/>Make sure the status of Packet Forwarder<br/>shows as "Running".</li> </ul>                                                                                                |
|                               | <ul> <li>Network selection: E.g. Radio Bridge<br/>ChirpStack, The Things Network, Senet, Loriot,<br/>etc.</li> </ul>                                                                                                    |
|                               | <ul> <li>Frequency Plan selection</li> </ul>                                                                                                    |
| Connection<br>Configuration   | The available connection options for connecting<br>gateway to the LoRaWAN are Ethernet, Cellular,<br>or Wi-Fi. These options for configuring<br>connections are based on the gateway models as<br>offered by the manufacturer. |
| After gateway<br>set up       | Make sure the gateway is powered ON and<br>connected to the internet. The status should<br>show as Connected in the LoRaWAN service<br>provider application.                                                                   |

Following are some common parameters for your reference that needs to be configured for the LoRa gateway:

## **Configure LoRaWAN**

LoRaWAN is a Low Power, Wide Area (LPWA) networking protocol based on LoRa radio modulation technique. Here. it wirelessly connects battery operated Signal Scout to the internet and manages communication between Signal Scouts and network gateways.

**NOTE:** There are many LoRaWAN service providers in the market. Choose the LoRaWAN service best suited to your needs. For more information on how to configure Signal Scout and LoRa Gateway in the LoRaWAN service provider application, refer to the respective service provider's product documentation.

#### LoRa Network (LoRaWAN) Setup

**Prerequisite**: The following is the list of actions a user needs to do on their own to set up the LoRa network server on-premise:

- A physical PC (mention the specs).
- A licensed VMWare Workstation Pro installed on the PC.
- A licensed LoRa network service or Enterprise version from the LoRaWAN service provider of your choice.
- A VM created with Ubunto OS (Linux).
- Network server configuration of the LoRaWAN service provider on Ubuntu. For more information on how to configure the LoRa network server (LoRaWAN), refer to the corresponding user documentation on the portal of your LoRaWAN service provider.

The following table provides some common parameters for your reference that needs to be configured in the LoRaWAN service provider's application (UI), after setting up network server (as discussed above):

| Functions      | Key Parameters                                                                                                    |
|----------------|----------------------------------------------------------------------------------------------------|
| Adding Gateway | <ul> <li>Below parameters needs to be configured:</li> <li>Specify a suitable name for the Gateway being added.</li> <li>Specify a brief description about the Gateway being added.</li> <li>Specify a unique ID for identifying</li> </ul> |

| Functions                             | Key Parameters                                                                                                    |
|---------------------------------------|----------------------------------------------------------------------------------------------------|
|                                       | <ul> <li>the Gateway.</li> <li>Select the required Network-server,<br/>and Service-profile.</li> <li>Enable the Gateway discovery<br/>mode.</li> </ul>                                                                                                    |
| Creating Device-profile               | <ul> <li>Specify a suitable name for the<br/>Device-profile being created.</li> <li>Select the required Network-server.</li> <li>Specify the supported "LoRaWAN<br/>MAC version" for the device as<br/>"1.0.4".</li> <li>Specify the supported "LoRaWAN<br/>Regional Parameters revision" for<br/>the device as "RP002-1.0.2".</li> <li>Select the intended network<br/>activation method, i.e. ABP/OTAA.</li> <li>Specify the "RX1 delay" as "5"<br/>seconds.</li> <li>Provide the decoder code to<br/>decrypt the encrypted data coming<br/>from the device through Gateway.</li> <li>For information on LoRaWAN MAC<br/>version, LoRaWAN Regional<br/>Parameters revision, Frequency plan,<br/>or RX1 delay, see Honeywell Versatilis<br/>Signal Scout Technical specification<br/>document.</li> </ul> |
| Creating an Application               | <ul> <li>Specify a suitable name for the<br/>Application being created.</li> <li>Specify a brief description about<br/>the Application being created.</li> <li>Select the required Service-profile.</li> </ul>                                                                                                    |
| Adding a Device to the<br>Application | <ul> <li>Specify a suitable name for the<br/>Device being added to the intended<br/>Application.</li> <li>Specify a brief description about</li> </ul>                                                                                                    |

| Functions | Key Parameters                                                                                                    |  |
|-----------|----------------------------------------------------------------------------------------------------|--|
|           | <ul> <li>the Device being added to the intended Application.</li> <li>Specify the Device EUI as printed on the enclosure of the Signal Scout, and can also be seen on the About Device page of the Honeywell Versatilis Connect app.</li> <li>Select the intended Device-profile you want to apply for the Device being added.</li> <li>Provide the activation keys for</li> </ul>                                                                                                    |  |
|           | ABP/OTAA based on your network<br>method selection while adding the<br>Gateway.                                                                                                    |  |
|           | For example, the following are the keys to specified for the OTAA method:                                                                                                    |  |
|           | <ul> <li>LoRa Device EUI: The unique ID as printed on the enclosure of the Signal Scout, and can also be seen on the About Device page of the Honeywell Versatilis Connect app.</li> <li>LoRa Application EUI: The unique number to identify the Join server during activation. This value can be manually specified or autogenerated from the UI.</li> <li>LoRa Application key: An application encryption key. This value can be manually specified or autogenerated from the UI.</li> </ul> |  |
|           | NOTE: Make sure to specify the<br>same activation values in both<br>the Honeywell Versatilis<br>Connect app and LoRaWAN<br>service application UI to<br>accomplish successful network                                                                                                    |  |

| Functions                                                                                                    | Key Parameters                                                                                                    |  |  |
|----------------------------------------------------------------------------------------------------|----------------------------------------------------------------------------------------------------|--|--|
|                                                                                                    | mapping.                                                                                                    |  |  |
|                                                                                                    | For more information on how to<br>configure Signal Scout with ABP or<br>OTAA method of LoRaWAN in the<br>Honeywell Versatilis Connect app, see<br>the Honeywell Versatilis Connect App<br>User's Guide. |  |  |
| After all the configuration<br>are done and Gateway is<br>successfully added to the<br>LoRaWAN service<br>provider's application. | Make sure the gateway is powered ON<br>and connected to the internet. The<br>status should show as Connected in<br>the LoRaWAN service provider's<br>application.                                       |  |  |

The following is the flow diagram of the LoRa Network configuration process:

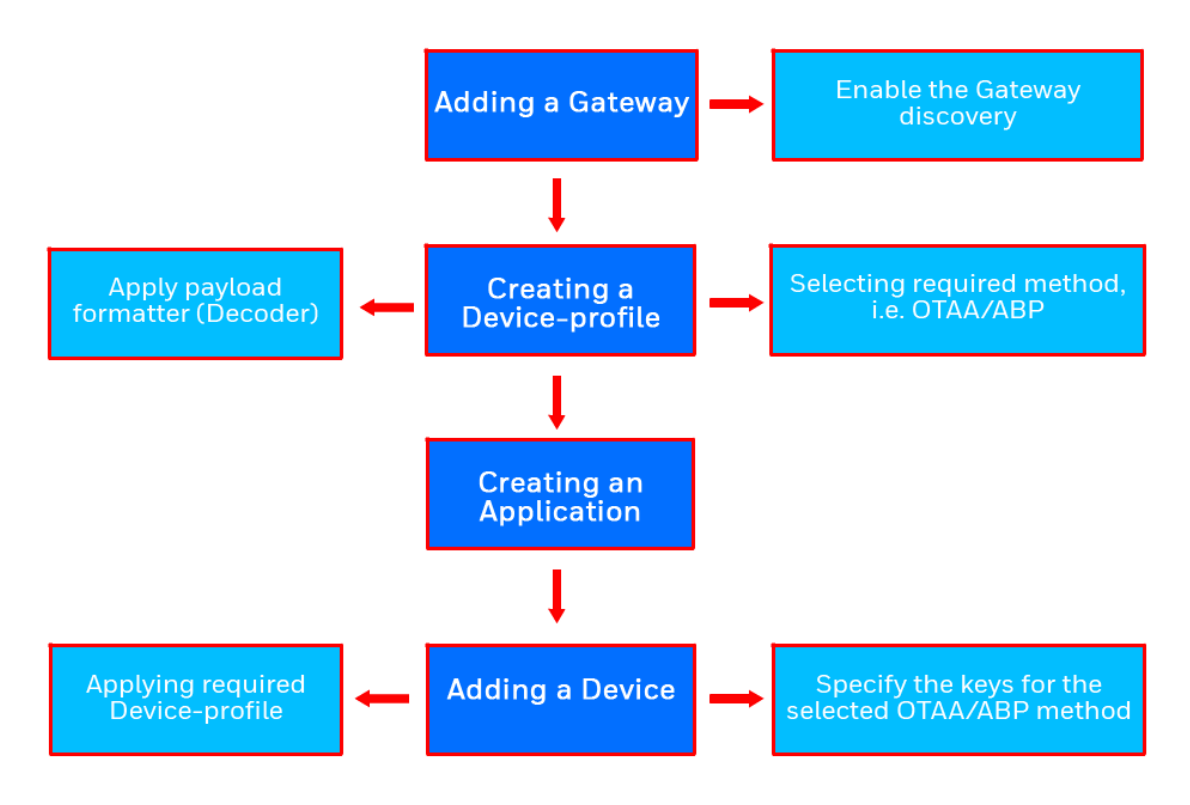

Figure 6-3: LoRa Network Configuration Process - Flow Diagram

## Honeywell Emissions Management Solution

Honeywell Emissions Management Solution provides the platform to visualize the transmitted emissions data, generates insights, and analytic solutions to improve the efficiency and process control.

For more information on how to use Honeywell Emissions Management Solution features, see the "Using Honeywell Emissions Management Solution" section in the *Experion Operator's Guide*.

# SECURITY

The security mechanisms implementation rely on the well tested and cryptographic algorithms, which are analyzed by the cryptographic community, NIST approved, and widely adopted as a best security for constrained nodes and networks.

To report a potential security vulnerability against any Honeywell product, please follow the instructions as mentioned in the <u>Notices</u>.

#### Security features

The secure features of the Honeywell Versatilis Signal Scout are:

- Secure firmware update.
- Secure end-to-end Bluetooth and LoRa (i.e., secure data communication by application payload and pairing).
- IP protection feature to secure flash contents.
- Data protection, Data integrity, and Confidentiality protection.
- Authentication on the BLE security using passkey.
- Communication encryption as per BLE 5.0 version.
- Supports LoRaWAN<sup>®</sup> Class-A security using Over The Air Activation (OTAA).

## **Physical security**

Keys are persistently stored in the Honeywell Versatilis Signal Scout and their protection depends on the Signal Scout's physical security. If the Signal Scout is subject to physical threats, keys can be protected in tamper-resistant storage (secure element), where the extraction is extremely difficult.

8

# MAINTENANCE

In this section:

| Replacement of Honeywell Versatilis Signal Scout | .38 |
|--------------------------------------------------|-----|
| Firmware update                                  | .38 |
| System logs                                      | .38 |

## Replacement of Honeywell Versatilis Signal Scout

The modularized design of the Honeywell Versatilis Signal Scout allows the user to disassemble the Signal Scout from the current target structure and to mount on some other target structure with ease, or to replace the currently fitted mounting adapter with some other adapter to suit the change in mounting surface.

Perform the below instructions to replace the Honeywell Versatilis Signal Scout:

- 1. Detach the Signal Scout from the target structure:
  - In case of screw-mount: Remove the M6 nut securing the Signal Scout onto the target structure.
  - In case of magnetic mount: Remove the Signal Scout from the target structure manually.
  - In case of adhesive mount: Cut through the adhesive layer (sticking the adapter to the target structure) using a blade.
- 2. Firmly hold the base of the Signal Scout using a spanner (of size 41mm), and unscrew the adapter from the base of the Signal Scout using another spanner (of size 32mm) till it's completely disassembled.
- 3. Install the Honeywell Versatilis Signal Scout with the required mounting adapter. For information on mounting procedure for Honeywell Versatilis Signal Scout with various adapter types, see "Mounting Honeywell Versatilis Signal Scout " on page 20.

### Firmware update

The Honeywell Versatilis Connect app has provision to update to the latest firmware available for the Honeywell Versatilis Signal Scout. For more information on how to update firmware, see the *Honeywell Versatilis Connect App User's Guide*, 34-VT-25-03.

## System logs

User has the provision to download the Signal Scout's log files and save it to the local drive using Honeywell Versatilis Connect App.

For more information on how to download logs using Honeywell Versatilis Connect app, see the *Honeywell Versatilis Connect App User's Guide*, 34-VT-25-03.

9

**LED STATES** 

The following table provides various states of Signal Scout's LEDs and their associated status based on different scenarios.

Table 9-1: LEDs States

| Probable Scenarios                                                                           | Honeywell Versatilis Signal<br>Scout Status | LED                                |
|----------------------------------------------------------------------------------------------|---------------------------------------------|------------------------------------|
| On inserting the battery at the factory.                                                     | ry at the factory.                          |                                    |
|                                                                                              |                                             | (Blinks<br>thrice.)                |
|                                                                                              | Power ON failure.                           | No visual<br>indication<br>on LED. |
| Connecting to the<br>Signal Scout using<br>Bluetooth scan in<br>Honeywell Versatilis         | Successful pairing.                         | (Blinks                            |
| connect app.                                                                                 |                                             | once.)                             |
| User selects the Signal<br>Scout from the list of<br>"Available Devices"<br>displayed on the | Unsuccessful pairing.                       |                                    |
| Honeywell Versatilis<br>Connect app.                                                         |                                             | (Blinks<br>once.)                  |
|                                                                                              | Not recognizing.                            | No visual<br>indication<br>on LED. |

| Probable Scenarios                                                                                                    | Honeywell Versatilis Signal<br>Scout Status | LED                                |
|----------------------------------------------------------------------------------------------------|---------------------------------------------|------------------------------------|
| Connecting to the<br>Signal Scout using QR<br>code scan in the                                                                                                    | Successful pairing.                         |                                    |
| Honeywell Versatilis<br>Connect app.                                                                                                    |                                             | (Blinks<br>once.)                  |
| Scanning QR code<br>imprinted on the<br>Signal Scout, flashes<br>the Signal Scout's                                                                                                    | Unsuccessful pairing.                       |                                    |
| summary in the<br>Honeywell Versatilis                                                                                                    |                                             | (Blinks<br>once.)                  |
| Connect app.                                                                                                    | Not recognizing.                            | No visual<br>indication<br>on LED. |
| User activates the<br>Signal Scout to start<br>measuring parameters,<br>or pushing<br>configurations to the<br>Signal Scout as<br>required from the<br>Honeywell Versatilis<br>Connect app. | During configuration                        |                                    |
| On successful<br>configuration of the<br>Signal Scout .                                                                                                    | Configuration successful.                   |                                    |
|                                                                                                    |                                             | (Blinks<br>thrice.)                |
| Configuring the Signal<br>Scout using "Offline<br>Template".                                                                                                    | Configuration failure.                      |                                    |
|                                                                                                    |                                             | (Blinks<br>thrice.)                |

| Probable Scenarios                          | Honeywell Versatilis Signal<br>Scout Status | LED                                  |
|---------------------------------------------|---------------------------------------------|--------------------------------------|
| Turning ON/ OFF LED<br>- Preconfigured.     | On activation.                              |                                      |
|                                             |                                             | (Blinks<br>thrice.)                  |
|                                             | Dormant                                     | No visual<br>indication<br>on LED.   |
| Turning ON/ OFF LED<br>- Using reed switch. | On activation.                              |                                      |
|                                             |                                             | (Blinks<br>thrice.)                  |
|                                             | Dormant                                     |                                      |
|                                             |                                             | (Blinks<br>once.)                    |
| Firmware update                             | While<br>downloading/updating.              |                                      |
|                                             |                                             | (Blinks for<br>every 10<br>seconds.) |
|                                             | Successful updating, and restarting.        |                                      |
|                                             |                                             | (Blinks<br>thrice.)                  |

| Probable Scenarios | Honeywell Versatilis Signal<br>Scout Status | LED                 |
|--------------------|---------------------------------------------|---------------------|
|                    | Unsuccessful                                |                     |
|                    |                                             | (Blinks<br>thrice.) |

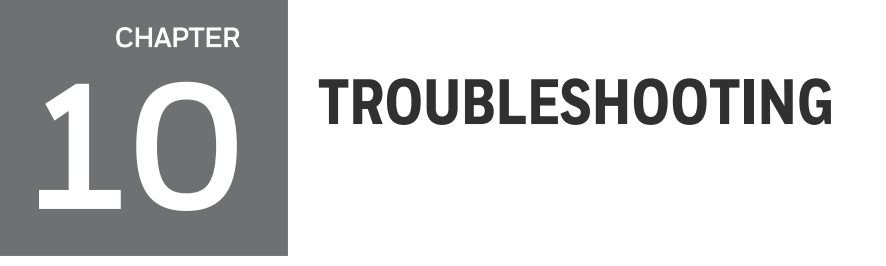

The following table provides various troubleshooting scenarios in the case of error or unexpected behavior, and their corresponding troubleshooting tips:

Table 10-1: Troubleshooting Information

| Probable<br>Scenarios                                                                                                    | Honeywell<br>Versatilis Signal<br>Scout Status | LED                                | On Screen                                   | Troubleshooting<br>Tips                                                                                                    |
|----------------------------------------------------------------------------------------------------|------------------------------------------------|------------------------------------|---------------------------------------------|----------------------------------------------------------------------------------------------------|
| User<br>selects the<br>Signal<br>Scout from<br>the list<br>displayed<br>on the<br>Honeywell<br>Versatilis<br>Connect<br>app. | Unsuccessful<br>pairing.                       | (Blinks<br>once.)                  | A pop-up<br>window prompts<br>to try again. | <ul> <li>Retry pairing.</li> <li>Verify the<br/>passkey<br/>specified for<br/>Honeywell<br/>Versatilis<br/>Connect app<br/>authentication.</li> </ul> |
|                                                                                                    | Not recognizing.                               | No visual<br>indication<br>on LED. |                                             | Ensure that the<br>device is in within<br>the BLE range.                                                                                              |
| Scanning<br>QR code<br>imprinted<br>on the<br>Signal<br>Scout,<br>flashes the<br>Signal<br>Scout's<br>summary.               | Unsuccessful<br>pairing.                       | (Blinks<br>once.)                  | A pop-up<br>window prompts<br>to try again. | <ul> <li>Re-scan the QR code.</li> <li>Connect manually through BLE app.</li> </ul>                                                                   |
|                                                                                                    | Not recognizing.                               | indication<br>on LED.              |                                             |                                                                                                    |
| Firmware<br>update                                                                                                    | Unsuccessful                                   |                                    | A pop-up<br>window with<br>error message    | Authenticate     complete file     content at the                                                                                                    |

| Probable<br>Scenarios              | Honeywell<br>Versatilis Signal<br>Scout Status | LED                                | On Screen                                                                                                    | Troubleshooting<br>Tips                                                                                                    |
|------------------------------------|------------------------------------------------|------------------------------------|----------------------------------------------------------------------------------------------------|----------------------------------------------------------------------------------------------------|
|                                    |                                                | (Blinks<br>thrice.)                | appears.                                                                                                    | end.<br>• Check source<br>file, or contact<br>Honeywell TAC<br>team.                                                                                                    |
| Diagnostic<br>fault<br>indication. | Battery low.                                   | No visual<br>indication<br>on LED. | Low Battery<br>indication on<br>Diagnostic page<br>of Honeywell<br>Versatilis<br>Connect app<br>and Experion<br>EHM.                             | Signal Scout<br>replacement.                                                                                                    |
|                                    | Sensor interface<br>failure.                   |                                    | Status indicator<br>at sensor level<br>as well as on the<br>Diagnostic page<br>of Honeywell<br>Versatilis<br>Connect app<br>and Experion<br>EHM. | <ul> <li>Restart Signal<br/>Scout.</li> <li>Replace Signal<br/>Scout.</li> </ul>                                                                                                    |
|                                    | LoRa<br>communication<br>status.               |                                    | Communication<br>fault indication<br>on the<br>Diagnostic page<br>of Honeywell<br>Versatilis<br>Connect app<br>and Experion<br>EHM.              | <ul> <li>Install the<br/>Gateway within<br/>the reachable<br/>range of the<br/>device as per<br/>the LoRaWAN<br/>standard.</li> <li>Ensure the<br/>device is<br/>configured in<br/>the LoRaWAN<br/>server with</li> </ul> |

| Probable<br>Scenarios | Honeywell<br>Versatilis Signal<br>Scout Status | LED | On Screen | Troubleshooting<br>Tips                                                                                                    |
|-----------------------|------------------------------------------------|-----|-----------|----------------------------------------------------------------------------------------------------|
|                       | Scout Status                                   |     |           | <ul> <li>valid keys (for<br/>ABP/OTAA<br/>method).</li> <li>Ensure the<br/>device is<br/>configured in<br/>Honeywell<br/>Versatilis<br/>Connect app<br/>with valid keys<br/>(for ABP/OTAA<br/>method).</li> <li>Ensure the keys<br/>specified in<br/>Honeywell<br/>Versatilis<br/>Connect app<br/>and LoRaWAN<br/>server are the<br/>same.</li> <li>Ensure valid<br/>LoRa reporting<br/>interval is set in<br/>Honeywell<br/>Versatilis<br/>Connect app</li> </ul> |
|                       |                                                |     |           | <ul> <li>Restart Signal<br/>Scout.</li> </ul>                                                                                                    |

# **CERTIFICATIONS**

#### Hazardous Location Certifications

Honeywell Versatilis Signal Scout is certified for various hazardous location standards and requirements.

The below table gives the summary on the same:

Table 11-1: Hazardous Location Certifications Information

| Certification | Standards                                       | Approval⁄<br>Rating           |
|---------------|-------------------------------------------------|-------------------------------|
| IECEx         | IEC 60079-0/COR1: 2020;<br>Edition 7.0; 2017-12 | Ex ia IIB T4<br>Ga            |
|               | IEC 60079-11: Edition 6.0;<br>2011-06           | Tamb: -40°C<br>to +70°C       |
| CE - ATEX     | EN 60079-0: 2018                                | II 1 G - Ex ia                |
| (2014/34/EU)  | EN 60079-11: 2012                               | IIB 14 Ga                     |
|               |                                                 | Tamb: -40°C<br>to +70°C       |
| UKCA Ex       | EN 60079-0: 2018                                | II 1 G - Ex ia                |
|               | EN 60079-11: 2012                               | TIB 14 Ga                     |
|               |                                                 | to +70°C                      |
| North America | CAN/CSA C22.2 No. 61010-1-                      | Class I                       |
|               | AMD 1-18                                        | Group C, D                    |
|               | CAN/CSA C22.2 No. 60079-0:<br>19                | Ex ia IIB T4<br>Ga            |
|               | CAN/CSA-C22.2 No. 60079-11:<br>14 (R2018)       | Class I Zone<br>O, AEx ia IIB |
|               | ANSI/UL 61010-1-2018 Third                      | 14 Ga                         |
|               | Edition                                         | Tamb: -40°C                   |

| Certification | Standards                               | Approval/<br>Rating     |
|---------------|-----------------------------------------|-------------------------|
|               | ANSI/UL 913-2019 Eighth<br>Edition      | to +70°C                |
|               | ANSI/UL 60079-0-2020<br>Seventh Edition |                         |
|               | ANSI/UL 60079-11-2018 Sixth<br>Edition  |                         |
| CCoE          | IS/IEC 60079-0: 2017                    | Z Ex ia IIB T4<br>Ga    |
|               | IS/IEC 60079-11: 2011                   |                         |
|               |                                         | Tamb: -40°C<br>to +70°C |

#### Specific Conditions of Use:

- The nonmetallic enclosure parts of this equipment may become a spark ignition hazard in the presence of static electricity. The enclosure shall be cleaned only with a damp cloth, and the equipment shall be mounted to avoid building static electric charge from non-conductive process flow, strong air currents, or other potential charging through friction.
- Honeywell Versatilis Signal Scout (ED) Model 50187700-100, detects flammable gas, however, is not intended to provide an indication, alarm, or other output function; purpose of which is to indicate potential hazard and initiate automatic or manual protective action(s).
- The aluminum enclosure may be capable of producing incendive sparks when impacted. This equipment must be mounted and/or physically guarded such that it is not subjected to impact or friction.

WARNING: DO NOT REPLACE BATTERY WHEN AN EXPLOSIVE ENVIRONMENT IS PRESENT. USE ONLY "ER34615C BATTERY FROM EVE Energy Co., Ltd".

#### CE (Conformance to Europe)

Honeywell Versatilis Signal Scout is compliant with all the Directives that are applicable as per CE certification requirements.

The below table gives the summary on the same:

Table 11-2: CE (Conformance to Europe) Information

| Certification | Standards                             | Directive/<br>Regulation                                                                      |  |
|---------------|---------------------------------------|-----------------------------------------------------------------------------------------------|--|
| CE            | EN 61326-1: 2013                      | Electro Magnetic                                                                              |  |
|               | EN 61326-2-3: 2013                    | (EMC) Directive;                                                                              |  |
|               | EN55011: 2009 + A1: 2010              | 2014/30/EU                                                                                    |  |
|               | EN 61000-4-2: 2009                    |                                                                                               |  |
|               | EN 61000-4-3: 2006+A1+A2              |                                                                                               |  |
|               | EN 61000-4-8: 2010                    |                                                                                               |  |
| CE            | ETSI EN 300 328                       | Radio Equipment                                                                               |  |
|               | ETSI EN 300 220-1 V3.1.1<br>(2017-02) | Directive (RED);<br>2014/53/EU                                                                |  |
|               | ETSI EN 300 220-2 V3.1.1<br>(2017-02) |                                                                                               |  |
|               | ETSI EN 301 489-1: 2019               |                                                                                               |  |
|               | ETSI EN 301 489-3: 2021               |                                                                                               |  |
|               | ETSI EN 301 489-17: 2020              |                                                                                               |  |
| CE            | EN 61010-1: 2010/A1: 2019             | Low Voltage<br>Directive (LVD);<br>2014/35/EU                                                 |  |
| CE            | EN 50581: 2012                        | Restriction of use<br>of Hazardous<br>Substances<br>(RoHS) in<br>Electrical and<br>Electronic |  |

| Certification | Standards      | Directive/<br>Regulation                                                                                                    |
|---------------|----------------|----------------------------------------------------------------------------------------------------|
|               |                | equipment;<br>2011/65/EU;<br>2017/2102<br>amendment                                                                                                    |
| CE            | EN 50385: 2017 | Minimum health<br>and safety<br>requirements<br>regarding the<br>exposure of<br>workers to the<br>risks arising from<br>physical agents<br>(Electromagnetic<br>fields);<br>2013/35/EU |

#### United Kingdom Conformity Assessed (UKCA)

Honeywell Versatilis Signal Scout is compliant with all the regulations that are applicable as per UKCA certification requirements.

The below table gives the summary on the same:

| Certification | Standards                   | Directive/ Regulation                   |
|---------------|-----------------------------|-----------------------------------------|
| UKCA          | EN 61326-1: 2013            | Electro Magnetic                        |
|               | EN 61326-2-3: 2013          | Compatibility (EMC)<br>Regulations 2016 |
|               | EN55011: 2009 + A1:<br>2010 |                                         |
|               | EN 61000-4-2: 2009          |                                         |
|               | EN 61000-4-3:<br>2006+A1+A2 |                                         |
|               | EN 61000-4-8: 2010          |                                         |

| Certification | Standards                                         | Directive/ Regulation                                                                                                    |
|---------------|---------------------------------------------------|----------------------------------------------------------------------------------------------------|
| UKCA          | ETSI EN 300 328                                   | Radio Equipment                                                                                                    |
|               | ETSI EN 300 220-1<br>V3.1.1 (2017-02) Regulations | Regulations 2017                                                                                                    |
|               | ETSI EN 300 220-2<br>V3.1.1 (2017-02)             |                                                                                                    |
|               | ETSI EN 301 489-1:<br>2019                        |                                                                                                    |
|               | ETSI EN 301 489-3:<br>2021                        |                                                                                                    |
|               | ETSI EN 301 489-17:<br>2020                       |                                                                                                    |
| UKCA          | EN 61010-1: 2010/A1:<br>2019                      | Electrical Equipment<br>(Safety) Regulations<br>2016                                                                                 |
| UKCA          | EN 50581: 2012                                    | Restriction of the Use of<br>Certain Hazardous<br>Substances (RoHS) in<br>Electrical and Electronic<br>Equipment Regulations<br>2012 |
| UKCA          | EN 50385: 2017                                    | The Control of<br>Electromagnetic Fields at<br>work Regulations 2016                                                                 |

#### FCC and IC Certifications

Honeywell Versatilis Signal Scout is complaint with all the requirements that are applicable as per FCC & IC certification specifications.

The below table gives the summary on the same:

Table 11-4: FCC and IC Certifications Information

| Certification | Standard                                   | Approval/ Rating                           |
|---------------|--------------------------------------------|--------------------------------------------|
| FCC           | 47 CFR Part 15 [10-01-<br>20 Edition]      | Compliance as per<br>Subpart B & Subpart C |
|               | ANSI C63.4: 2014                           | FCC ID: S5751490045                        |
|               |                                            | BLE FCC ID: 2APD9-<br>RSL10SIP             |
| IC            | ICES-003 Issue 7: 2020                     | Compliant for Wireless requirements        |
|               | 2018+A1: 2021                              | IC ID: 573W-51490045                       |
|               | RSS-247 Issue 2<br>Equipment Certification | BLE IC ID: 23763-<br>RSL10SIP              |

This device complies with Part 15 of the FCC Rules. Operation is subject to the following two conditions:

- This device may not cause harmful interference, and
- This device must accept any interference received, including interference that may cause undesired operation.

**WARNING:** Changes or modifications to this unit not expressly approved by the party responsible for compliance could void the user's authority to operate the equipment.

**NOTE:** This equipment has been tested and found to comply with the limits for a Class B digital device, pursuant to Part 15 of the FCC Rules. These limits are designed to provide reasonable protection against harmful interference in a residential installation.

This equipment generates, uses, and can radiate radio frequency energy and, if not installed and used in accordance with the instructions, may cause harmful interference to radio communications. However, there is no guarantee that interference will not occur in a particular installation. If this equipment does cause harmful interference to radio reception, which can be determined by turning the equipment OFF and ON, the user is encouraged to try to correct the interference by one or more of the following measures:

- Reorient or relocate the receiving antenna.
- Increase the separation between the equipment and receiver.
- Consult the dealer or an experienced radio technician for help.

#### NOTE:

This device contains licence-exempt transmitter(s)/receiver(s) that comply with Innovation, Science and Economic Development Canada's licence-exempt RSS(s). Operation is subject to the following two conditions:

\* This device may not cause interference.

\* This device must accept any interference, including interference that may cause undesired operation of the device.

L'émetteur/récepteur exempt de licence contenu dans le présent appareil est conforme aux CNR d'Innovation, Sciences et Développement économique Canada applicables aux appareils radio exempts de licence. L'exploitation est autorisée aux deux conditions suivantes:

\* L'appareil ne doit pas produire de brouillage;

\* L'appareil doit accepter tout brouillage radioélectrique subi, même si le brouillage est susceptible d'en compromettre le fonctionnement. **CAUTION:** To maintain compliance with the FCC's RF exposure guidelines, place the unit at least 20cm from nearby persons.

#### Wireless Certifications and Approvals

Honeywell Versatilis Signal Scout has LoRaWAN & BLE Wireless communication technologies. Required certifications and approvals have been attained for this product.

The below table gives the summary on the same:

| Certification                 | Standard/ Specification  | Approval                                                                       |
|-------------------------------|--------------------------|--------------------------------------------------------------------------------|
| LoRaWAN                       | LoRaWAN 1.0.4            | End device<br>certification<br>requirements<br>for all regions:<br>Version 1.4 |
| Bluetooth Low Energy<br>(BLE) | Bluetooth Specifications | Bluetooth SIG<br>Listed                                                        |

Table 11-5: Wireless Certifications and Approvals Information

# NOTICES

#### Trademarks

Microsoft is a registered trademark or trademark of Microsoft Corporation in the United States and/or other countries.

Trademarks that appear in this document are used only to the benefit of the trademark owner, with no intention of trademark infringement.

#### Other trademarks

Other brands or trademarks are trademarks of their respective owners.

Trademarks that appear in this document are used only to the benefit of the trademark owner, with no intention of trademark infringement.

#### Third-party licenses

This product may contain or be derived from materials, including software, of third parties. The third party materials may be subject to licenses, notices, restrictions and obligations imposed by the licensor. The licenses, notices, restrictions and obligations, if any, may be found in the materials accompanying the product, in the documents or files accompanying such third party materials, in a file named third\_party\_licenses on the media containing the product.

#### Documentation feedback

You can find the most up-to-date documents in the Support section of the Honeywell Process Solutions website at: <u>https://process.honeywell.com</u>

If you have comments about Honeywell Process Solutions documentation, send your feedback to: <a href="https://www.honeywell.com">https://www.honeywell.com</a>

Use this email address to provide feedback, or to report errors and omissions in the documentation. For immediate help with a technical problem, contact HPS Technical Support through your local Customer Contact Center, or by raising a support request on the Honeywell Process Solutions Support website.

#### How to report a security vulnerability

For the purpose of submission, a security vulnerability is defined as a software defect or weakness that can be exploited to reduce the operational or security capabilities of the software.

Honeywell investigates all reports of security vulnerabilities affecting Honeywell products and services.

To report a potential security vulnerability against any Honeywell product, please follow the instructions at:

https://honeywell.com/pages/vulnerabilityreporting.aspx.

Submit the requested information to Honeywell using one of the following methods:

- Send an email to <u>security@honeywell.com</u>.
- Contact your local Honeywell Technical Assistance Center (TAC) listed in the "Support" section of this document.

#### Support

For support, contact your local Honeywell Process Solutions Customer Contact Center (CCC). To find your local CCC visit the website, <u>https://process.honeywell.com/us/en/contact-us</u>.

#### **Training classes**

Honeywell holds technical training classes that are taught by process control systems experts. For more information about these classes, contact your Honeywell representative, or see <a href="http://www.automationcollege.com">http://www.automationcollege.com</a>.

#### **Factory information**

Honeywell International (India) Pvt. Ltd., Plot No. 2, Gat No. 181, Village Fulgaon, Tal-Haveli, Pune, Maharastra, 412216, India.